# **คู่มือการใช้งาน** ระบบประชุมทางไกลออนไลน์ <sub>สำหรับสมาร์ท โฟน</sub>

iOS / Android

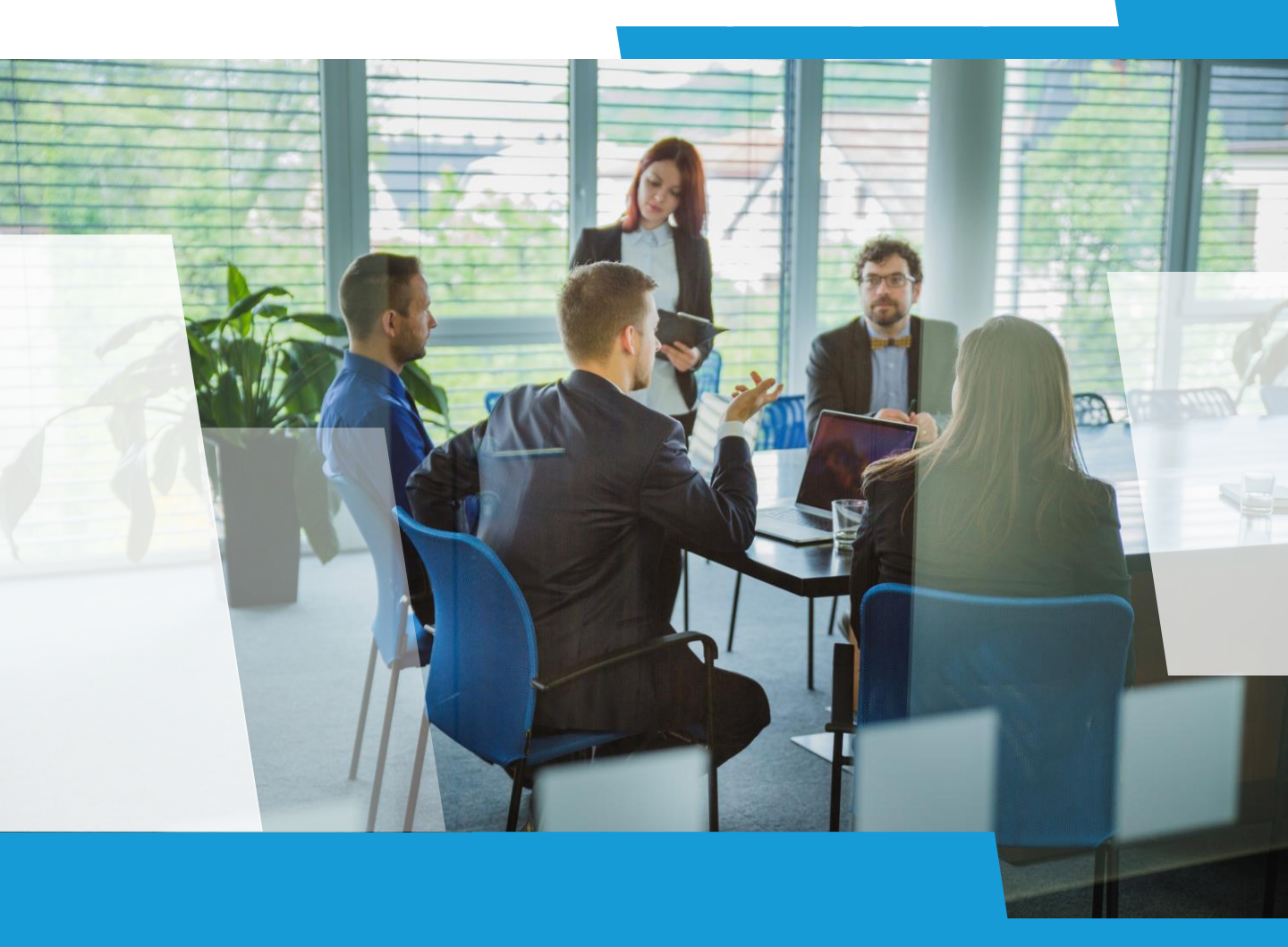

สำหรับผู้เข้าร่วมประชุมบน Mobile Device (IOS/Android)

:: การดาวน์โหลดแอพลิเคชัน (Application)

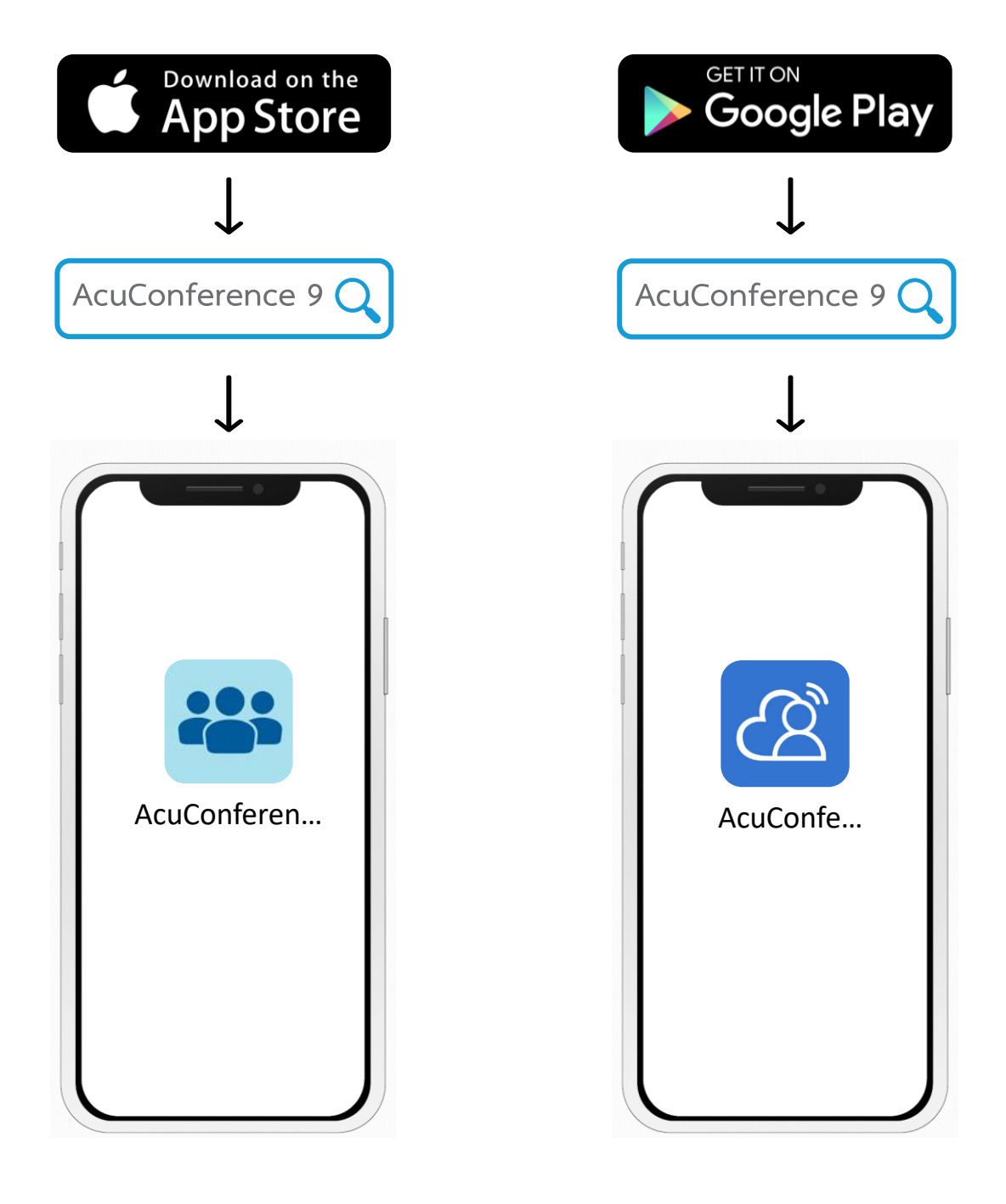

สำหรับผู้เข้าร่วมประชุมบน Mobile Device (IOS/Android)

#### :: การกำหนดค่า Server ในระบบปฏิบัติการ IOS

| ■ SafeAtHome 🗢 15:39 @ 47% 🔍                                                                                                    | Il SafeAtHome 🛜 16:27             | 32%                     | eAtHome 穼 16:28             | @ 32%           |
|----------------------------------------------------------------------------------------------------|-----------------------------------|-------------------------|-----------------------------|-----------------|
|                                                                                                    | Meetings                          | :≡ C                    | Meetings                    |                 |
| AcuConference 9                                                                                                    |                                   | AN POR                  |                             | A C             |
| Versien: 0.0                                                                                                    |                                   | 1                       | _                           | 1               |
|                                                                                                    |                                   |                         |                             |                 |
| Server                                                                                                    | Join Meeting                      |                         | Please input display        | name            |
|                                                                                                    | User Login                        |                         |                             |                 |
| 1                                                                                                    | 1 Invitation Cod                  | 2                       |                             |                 |
| Server address                                                                                                    | • Invitation Cou                  |                         | าสอบ                        |                 |
|                                                                                                    | 6                                 | English                 |                             |                 |
| GO                                                                                                    | Find                              |                         | UK Ca                       | ancei           |
|                                                                                                    |                                   |                         |                             |                 |
|                                                                                                    |                                   |                         |                             |                 |
|                                                                                                    |                                   |                         |                             |                 |
|                                                                                                    |                                   |                         |                             |                 |
| and the second second se | ©2019-2020 Accieant online. All R | ignts Reserved. 102015: | 2020 Achieann Online. Air F | agnis Reserved. |

ในระบบปฏิบัติการ IOS ให้ทำการป้อน Server วิธีการใช้งาน

เปิดใช้งานแอพลิเคชัน จะแสดงหน้าจอระบบ

- 1. ป้อนข้อมูล Server "cat.catconference.com" คลิก Go
- 2. ป้อน Invitation Code แล้วคลิกปุ่ม "Find"
- 3. ป้อนชื่อที่ใช้ในห้องประชุม แล้วกดปุ่ม "OK"

สำหรับผู้เข้าร่วมประชุมบน Mobile Device (IOS/Android)

## :: เข้าสู่ระบบการประชุม ในระบบปฏิบัติการ IOS

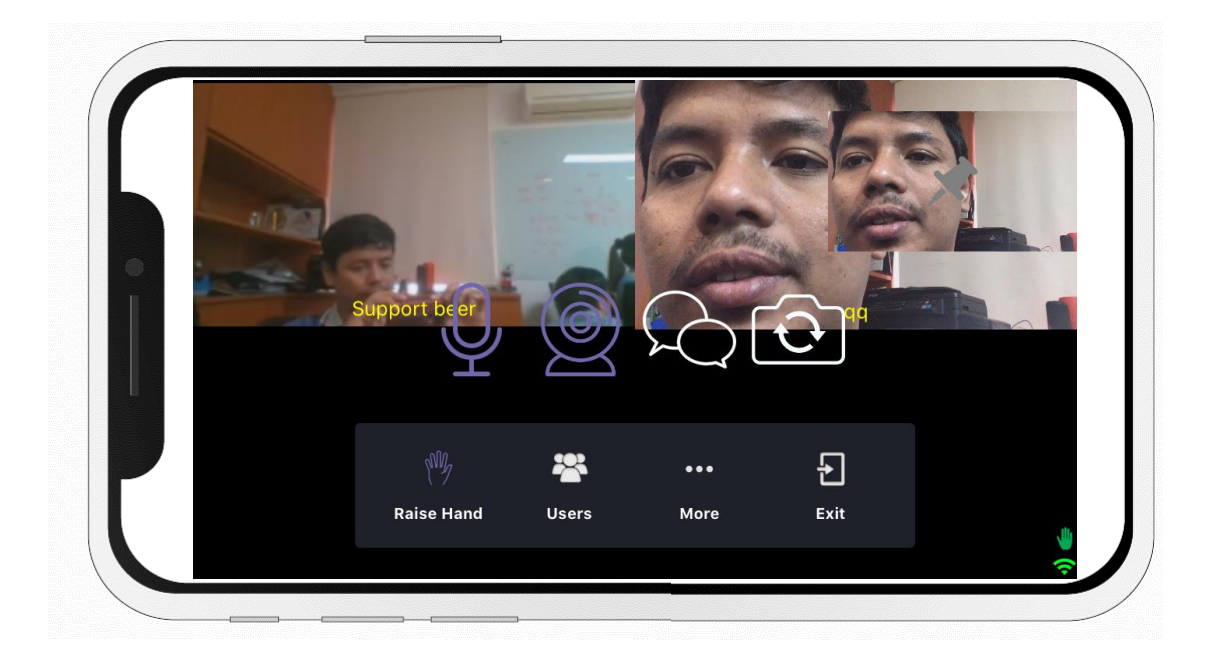

ฟังก์ชันของผู้เข้าร่วมประชุมบน Mobile Device จะมีฟังก์ชันต่าง ๆ ดังนี้

- 1. การปิด เปิดไมโครโฟน
- 2. การปิด เปิดกล้อง
- 3. การส่งข้อความสั้นในห้องประชุม
- 4. การสลับกล้องหน้า กล้องหลัง
- 5. การขอสิทธิ์

สำหรับผู้เข้าร่วมประชุมบน Mobile Device (IOS/Android)

#### :: การกำหนดค่า Server ในระบบปฏิบัติการ Android

| 16:25 🕲        | 😰 ¥ 🕾 al al 12% 🛢 | 📲 SafeAtHome 奈 | 16:27               | 32%           | 16:43 🕲 🖬 | 😰 🔌 🕾 al al 11% 🛙 |
|----------------|-------------------|----------------|---------------------|---------------|-----------|-------------------|
|                |                   | C              | Meetings            | :=            |           |                   |
|                |                   | Joir           | n Meeting           |               |           |                   |
| - Althe        |                   | U              | Iser Login 🕨        |               | B         | Enter name        |
| Server address | 1                 |                | nvitation Code      | 2             | ວດນ ວິດຣາ | เล่นใส่ 3         |
| Go             |                   |                | 🔂 En                | glish         |           |                   |
|                |                   |                | Find                |               | ОК        | Cancel            |
| W.S. VIII      | 10                |                |                     |               |           |                   |
|                |                   |                |                     |               |           |                   |
|                |                   |                | innonline. All Rigi | its reserved. |           |                   |

ในระบบปฏิบัติการ Android ให้ทำการป้อน Server วิธีการใช้งาน

เปิดใช้งานแอพลิเคชัน จะแสดงหน้าจอระบบ

- 1. ป้อนข้อมูล Server "meeting.ginconference.com" คลิก Go
- 2. ป้อน Invitation Code แล้วคลิกปุ่ม "Find"
- 3. ป้อนชื่อที่ใช้ในห้องประชุม แล้วกดปุ่ม "OK"

สำหรับผู้เข้าร่วมประชุมบน Mobile Device (IOS/Android)

## :: เข้าสู่ระบบการประชุม ในระบบปฏิบัติการ Android

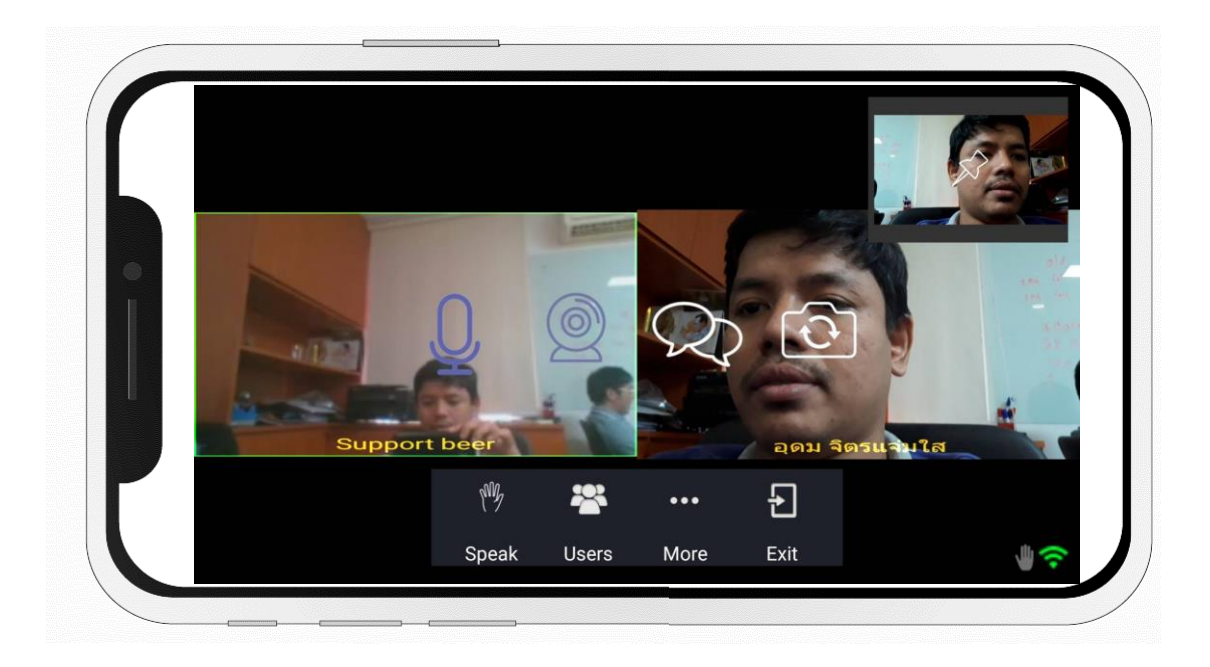

้ฟังก์ชันของผู้เข้าร่วมประชุมบน Mobile Device จะมีฟังก์ชันต่าง ๆ ดังนี้

- 1. การปิด เปิดไมโครโฟน
- 2. การปิด เปิดกล้อง
- 3. การส่งข้อความสั้นในห้องประชุม
- 4. การสลับกล้องหน้า กล้องหลัง
- 5. การขอสิทธิ์